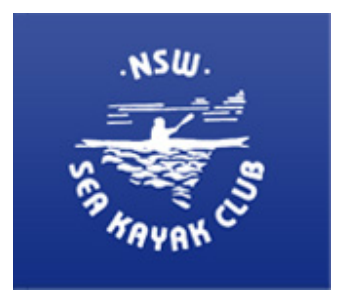

New South Wales Sea Kayak Club Inc.

## Renewal instructions for members that are entitled to a different membership fee November 2016

- 1. Go to the NSWSKC Home Page: http://nswseakayaker.asn.au/
- 2. Login if not already

| Your Profile Log | in     |
|------------------|--------|
|                  |        |
| Username         | meganp |
| Password         | •••••  |
| Remember me      |        |
| >Login           |        |
|                  |        |

3. Go to Membership Fees Page (not visible unless logged in). Navigate to >> Memberships >> Membership Fees

| Home                   | Select a Membership |                                                                                                    |              |
|------------------------|---------------------|----------------------------------------------------------------------------------------------------|--------------|
| About the Club         |                     |                                                                                                    |              |
| Membership             | #                   | Membership                                                                                                    | Price        |
| Membership Information | 1                   | Single Member                                                                                                    | 85.00<br>AUD |
| Membership Fees        | 2                   | Additional Family Member                                                                                                    | 45.00<br>AUD |
| Renew Your Membership  |                     |                                                                                                    |              |
| Update your details    | 3                   | Half price, for members of 10 years or more and for instructors/trip leaders who provided more than 5 days of training/leading | 42.50<br>AUD |
| What's On              |                     |                                                                                                    |              |
| Club Magazine          | 4                   | Interstate sea kayak clubs reciprocal membership, RNR event only                                                               | 10.00<br>AUD |
| Offers and Wanted      |                     |                                                                                                    |              |

URL

http://nswseakayaker.asn.au/index.php/homepage/membership-benefits/subscribe-now

4. Select the membership category above

4. Type in security code and Tick I agree to the terms & Conditions

| lease write the antispam code                                                                                                    | - HUSIW ®                                                                                                    |
|----------------------------------------------------------------------------------------------------|----------------------------------------------------------------------------------------------------|
|                                                                                                    | hdsrw                                                                                                    |
| erms & Conditions                                                                                                    |                                                                                                    |
|                                                                                                    |                                                                                                    |
| fractures, dislocations, exposu<br>from activities, and lifting injuri                                                                                                    | ire to temperature extremes or inclement weather, accidents while travelling to and<br>ies. I am aware that weather and sea conditions are unpredictable and dangerous.                                                                                                    |
| fractures, dislocations, exposu<br>from activities, and lifting injuri<br>4. RELEASE and INDEMNITY                                                                                                    | re to temperature extremes or inclement weather, accidents while travelling to and<br>ies. I am aware that weather and sea conditions are unpredictable and dangerous.                                                                                                    |
| fractures, dislocations, exposu<br>from activities, and lifting injuri<br>4. RELEASE and INDEMNITY<br>release and discharge the Clu                                                                                                    | I agree that I, my dependents, heirs, executors or administrators or assigns,<br>b, its office-bearers, committee members, instructors, trip leaders, trip coordinators,                                                                                                    |
| fractures, dislocations, exposu<br>from activities, and lifting injuri<br>4. RELEASE and INDEMNITY<br>release and discharge the Clu<br>servants, volunteers and agen                                                                                                    | In the temperature extremes or inclement weather, accidents while travelling to and<br>lies. I am aware that weather and sea conditions are unpredictable and dangerous.<br>If agree that I, my dependents, heirs, executors or administrators or assigns,<br>b, its office-bearers, committee members, instructors, trip leaders, trip coordinators,<br>its form and against all and any claims or actions which I (or persons claiming                                                                               |
| fractures, dislocations, exposu<br>from activities, and lifting injuri<br>4. RELEASE and INDEMNITY<br>release and discharge the Clu<br>servants, volunteers and agen<br>through or under me) may hav                                                                        | It is office-bearers, committee members, instructors, trip leaders, trip coordinators, its office-bearers, committee members, instructors, trip leaders, trip coordinators, its office-bearers, committee members, instructors, trip leaders, trip coordinators, its form and against all and any claims or actions which I (or persons claiming re against it or them or any of them with respect to death, personal injury or loss of                                                                                |
| fractures, dislocations, exposu<br>from activities, and lifting injuri<br>4. RELEASE and INDEMNITY<br>release and discharge the Clu<br>servants, volunteers and agen<br>through or under me) may hav<br>any kind whatsoever suffered of<br>the any act default re-principal | It is office-bearers, committee members, instructors, trip leaders, trip coordinators, its office-bearers, committee members, instructors, trip leaders, trip coordinators, its form and against all and any claims or actions which I (or persons claiming ve against it or them or any of them with respect to death, personal injury or loss of or incurred by me even if such death, injury or loss was caused by or contributed to a                                                                              |
| fractures, dislocations, exposu<br>from activities, and lifting injuri<br>4. RELEASE and INDEMNITY<br>release and discharge the Clu<br>servants, volunteers and agen<br>through or under me) may hav<br>any kind whatsoever suffered of<br>by any act, default or omission  | It is office-bearers, committee members, instructors, trip leaders, trip coordinators, its office-bearers, committee members, instructors, trip leaders, trip coordinators, its form and against all and any claims or actions which I (or persons claiming ve against it or them or any of them with respect to death, personal injury or loss of or incurred by me even if such death, injury or loss was caused by or contributed to a (amounting to negligence or otherwise) to the maximum extent allowed by law. |

5. Subscribe. You will then be directed to PayPal.

Note if you have selected a discounted membership you will need to select one of three reasons. If you have selected interstate temporary membership for RNR you need to complete the club. Select a Membership

| Purchase Information |                           |
|----------------------|---------------------------|
| Membership:          | Single Member - 85.00 AUD |
| Total Cost:          | 85.00 AUD                 |
| Account Information  |                           |
| Username:            | MeganP                    |
| Password:            |                           |
| Name:                | Megan Pryke               |
| Email:               | megan.r.pryke@gmail.com   |
| Payment Information  |                           |
| Pay With:            | PayPal                    |
|                      |                           |
| Back                 | Subscribe                 |